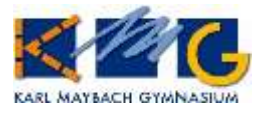

Liebe Erziehungsberechtigte,

mit dem eigenen Elternzugang sowie Ihrem persönlichen Passwort bei WebUntis können Sie:

- tagesaktuelle Informationen abrufen
- den Stundenplan sowie Vertretungsplan Ihres Kindes/Ihrer Kinder einsehen
- einen Überblick über die Fehlzeiten und Verspätungen (sowie den Entschuldigungsstatus) Ihres Kindes/Ihrer Kinder erhalten
- Abwesenheiten melden (ersetzt die telefonische Abmeldung im Sekretariat vor Schulbeginn)
- Termine für Klassenarbeiten/Tests einsehen
- Mitteilungen an Klassen-/Fachlehrkräfte senden
- den Schuljahreskalender des KMG mit relevanten Terminen einsehen.

#### Grundvoraussetzung ist eine bei uns im System hinterlegte gültige Emailadresse von Ihnen.

Sollten Sie noch keine Emailadresse hinterlegt haben, bitten wir Sie um eine kurze Nachricht an untis@kmg-fn.de mit Nennung Ihres Vor- und Nachnamens, des Vor- und Nachnamens Ihres Kindes/Ihrer Kinder sowie der Klasse Ihres Kindes/Ihrer Kinder. Wir pflegen die Daten dann schnellstmöglich ins System ein und Sie können, wie unten beschrieben, einen Elternzugang einrichten.

## 1. Elternzugang einrichten/erstellen

Klicken Sie auf unserer Homepage www.kmg-fn.de am oberen Seitenrand auf den Link zu

Melden Sie sich NICHT mit den Zugangsdaten Ihres Kindes an!

Klicken Sie stattdessen auf der Startseite auf die Schaltfläche "Registrieren":

## WebUntis Login

| Benutzername                            |            |
|-----------------------------------------|------------|
|                                         |            |
| Passwort                                | $\bigcirc$ |
|                                         |            |
| Login                                   |            |
| Passwort vergessen?                     |            |
| Noch keinen Zugang? <u>Registrieren</u> |            |

© Karl-Maybach- Gymnasium, Friedrichshafen, aktualisiert 2024.

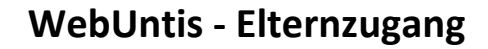

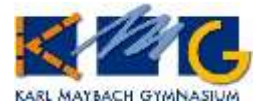

| Bei der Anmeldung Ihres Kindes haben Sie für die N | utzung von WebUntis eine Emailadresse pro                                      |
|----------------------------------------------------|--------------------------------------------------------------------------------|
| Erziehungsberechtigten angegeben.                  | Bitte geben Sie die E-Mail-Adresse ein, die bei<br>Ihrem Kind hinterlegt wurde |

Geben Sie diese E-Mail-Adresse ein und klicken Sie auf den Button "Senden".

Sie erhalten wenig später eine Bestätigungsmail an die angegebene Adresse. (Absender: system@webuntis.com → ggf. Spam-Ordner checken!)

Klicken Sie nun entweder auf den entsprechenden Link in der Bestätigungsemail oder geben Sie den Bestätigungscode direkt in WebUntis ein.

WebUntis zeigt Ihnen nun mit welcher Schülerin/ welchem Schüler der Elternzugang verknüpft ist.

Wenn Sie mehrere Kinder am KMG angemeldet haben, sollten diese hier alle aufgelistet sein. Ist dies nicht der Fall, schließen Sie die Registrierung trotzdem ab und wenden Sie sich im Anschluss an untis@kmg-fn.de.

Legen Sie nun ein sicheres Passwort für Ihren Elternzugang fest. Tipps:

- mind. 8 Zeichen
- mindestens ein Großbuchstabe und ein Kleinbuchstabe
- mindestens eine Ziffer
- mindestens ein Sonderzeichen (z.B. -, +, !, \*...)

Im Anschluss das Passwort im unteren Feld wiederholen. Klicken Sie zuletzt auf "Speichern".

Jetzt können Sie sich mit Ihrem Benutzernamen (E-Mail-Adresse) und Ihrem Passwort sowohl im Browser, als auch in der Handy-App anmelden.

| E-Mail Adresse                                                          |                                              |
|-------------------------------------------------------------------------|----------------------------------------------|
| Sender                                                                  | 1                                            |
|                                                                         |                                              |
| NebUntis hat eine E-Mail an Ihre.                                       | Adresse geschickt.                           |
| Bitte geben Sie den Bestätigungs<br>ein oder klicken Sie direkt auf der | code aus der E-Mail<br>n Link in der E-Mail. |
| Bestätigungscode                                                        |                                              |

### Senden

Ihre E-Mail Adresse wurde bei folgenden Schüler\*innen gefunden:

Maybach Karl (6c)

Bitte vergeben Sie ein Passwort

| Neues Passwort      | $\odot$    |
|---------------------|------------|
| Passwort bestätigen | $\bigcirc$ |
|                     |            |

Speichern und Login

© Karl-Maybach- Gymnasium, Friedrichshafen, aktualisiert 2024.

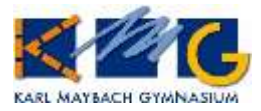

# 2. <u>Übersicht über die Funktionen</u>

Eingeloggt ins System erhalten Sie Zugriff auf folgende Funktionen, die nachfolgend erläutert werden:

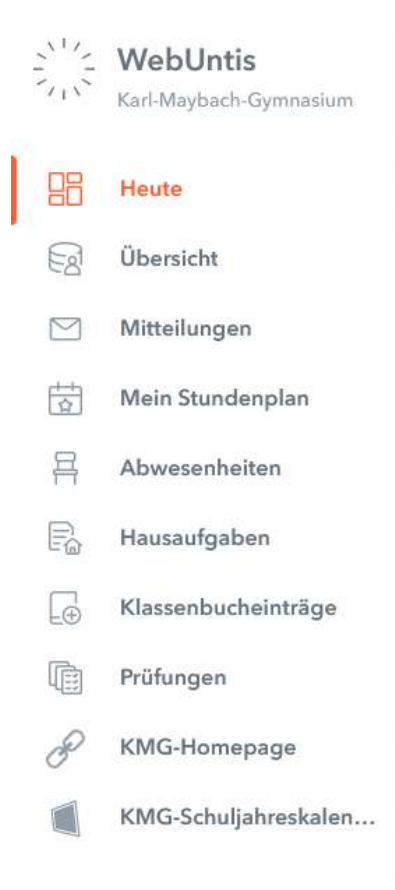

## a) Übersicht (alles Wichtige auf einen Blick):

- offene Abwesenheiten (inkl. Abwesenheitsmeldung)
- Klassenbucheinträge
- Hausaufgaben
- anstehende Prüfungen

| Offene Abresemeter. In       | Aplaster)                      | * | 🗰 Maillaufgaber). Des Marie e du Subah |              |             |               | +                     |                             |           |   |
|------------------------------|--------------------------------|---|----------------------------------------|--------------|-------------|---------------|-----------------------|-----------------------------|-----------|---|
| Plante                       |                                |   | There.                                 |              |             |               |                       |                             |           |   |
| 0 84.10 (01.00)              | media 94.10.10.05              |   | 0 84.10                                | <b>R</b> 1   | <b>1</b>    | 5.15 1000     | No.2, AMS 4 and 51    | /skabahwat (3) , Leitsion   | •         | 8 |
| Di 64.10.01.01               | 104.00 04.10 <sup>11</sup> .00 |   | 04.10                                  | <b>R</b> 680 | <b>1</b> 10 | A8 Dearer     | Europea larig mathe   |                             |           | D |
| - Abwesunheit melden         |                                |   | 0.0410                                 | <b>R</b> ×   | <b>1</b> 1+ | GruniaAB 3    | 38 ferrig × Grunie AB | 1.40 Auligator Local III    | state has | œ |
|                              |                                |   | :0.8630                                | 8:           | 1           | worklassi:    | n 21, p 11 p 10,00    | erentiaes) constalary (     | 182 (1    |   |
| E Samenharbermine            |                                |   | (100 Date                              |              |             |               |                       |                             |           |   |
| and the second second second |                                |   | II= 84.10                              | R            | (本 ni       | AH S. & No. 1 |                       |                             |           |   |
|                              |                                |   | n 07,10                                | <b>R</b> ×   | 10 11       | 00 Brutte     | le bei Grüßen för 1 b | n A, Fraiwillig Khernes Bla | et tu Ge  | D |
| Rame Conservation Interview  |                                |   | D riding                               |              | eta eta J   | in the        |                       |                             |           |   |
|                              |                                |   | (Income)                               |              |             |               |                       |                             |           |   |
|                              |                                |   | 0 54.10                                |              |             |               | D -                   | 3.340                       | Test      |   |

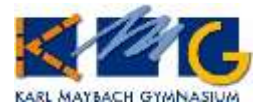

## b) Mitteilungssystem mit Informationen der Schulleitung (Elternbriefe, Einladungen etc.) sowie zum Kontakt mit Klassen-/Fachlehrkräften:

| ← Mitteilungen                                                      | Posteingang                                             |
|---------------------------------------------------------------------|---------------------------------------------------------|
| <ul> <li>Posteingang</li> <li>Gesendet</li> <li>Entwürfe</li> </ul> | F Fri Einladung zum Elterngespräch   1                  |
| Über den Button<br>das Mitteilungsfenster.                          | können Sie eigene Nachrichten erstellen. Es öffnet sich |

| Neue Mitteilung | ×   |
|-----------------|-----|
| An              | (+) |
| Betreff         |     |

```
Text hier eingeben
```

. .

Über das +-Symbol können Sie aus allen Klassen-/Fachlehrkräfte Ihres Kindes / Ihrer Kinder auswählen.

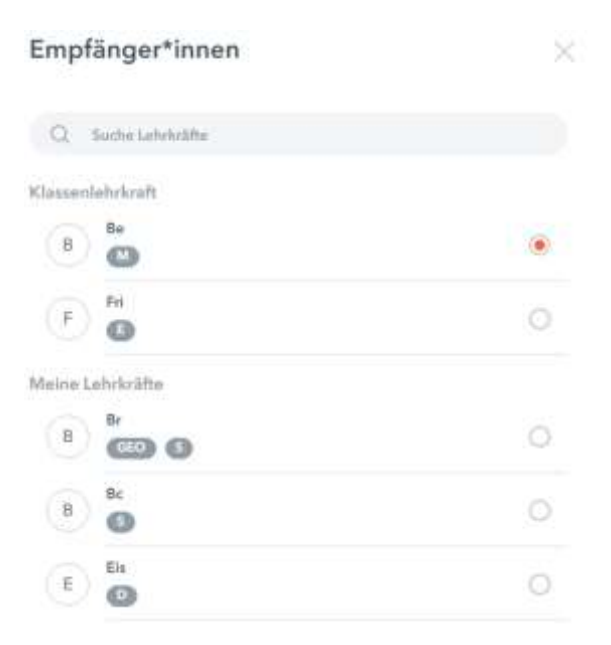

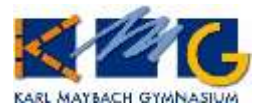

#### c) Mein Stundenplan: Hier finden Sie den Stundenplan Ihres Kindes inklusive der Vertretungen.

| *     | 11 (1311) +                   |           |            |    |           |                       |                          |     | 5.8.8    |
|-------|-------------------------------|-----------|------------|----|-----------|-----------------------|--------------------------|-----|----------|
|       | Maine to                      | Di. a     | e 10.      | 94 | la est    | Do                    | 14.90                    | Pa. | 17.58    |
| 21.44 |                               | 01-#<br>1 |            |    |           | 6. 6.<br>3.11<br>3.11 |                          |     | infos an |
|       |                               |           |            |    |           | 4                     | 20                       | 1.  | The      |
|       |                               |           | н.<br>130  | #  | Au 2000   | 10.25                 |                          |     | 10.10    |
|       |                               | il es     |            |    | -         | 1<br>11               | - 22.<br>                |     | See      |
|       | 1                             | 12:01     | 100<br>101 | 1  | 10<br>134 | ****                  | 1.00                     |     | 100      |
|       | Tag des<br>Deutsch<br>Enwitet |           | 1,000      |    | -         |                       | 1444                     |     |          |
|       |                               | 1946      |            |    |           | 19.40                 |                          |     |          |
|       |                               | ä         | 1.4        |    |           | -                     | - Care An<br>- Care Care |     |          |

#### d) Abwesenheiten

Hier werden die aktuell erfassten Abwesenheiten / Fehlzeiten Ihres Kindes aufgeführt. Ebenso erkennen Sie, ob die Abwesenheit noch entschuldigt werden muss.

| 95 | Heute            |   | ÷ 12.01.2 | 111 a [54 | ···· • ····  | •                  |
|----|------------------|---|-----------|-----------|--------------|--------------------|
| 9  | Übersicht        |   |           |           |              | To .               |
|    | Mitteilungen     | 0 | 0         | <b>0</b>  | 2 0415 17 11 | 1600 ( 9410 1101 ) |
| ġ  | Mein Stundenplan |   | 1 Estatt  | 0         |              |                    |
| 8  | Abwesenheiten    |   |           |           |              |                    |
|    |                  |   |           |           |              |                    |

Abwesenheit melden Über den Button können Sie eine neue Abwesenheit melden. Dies ersetzt die telefonische Abmeldung vor Unterrichtsbeginn am Morgen bzw. eine Abmeldung von der Hausaufgabenbetreuung am Nachmittag. Über das Feld "Anmerkung" können Sie uns stichwortartig wichtige Informationen zur Abwesenheit zukommen lassen (z.B. "krank", ...).

Ebenso können Sie hier ein Entschuldigungsschreiben ausdrucken, dass nur noch unterschrieben werden muss, wenn Ihr Kind wieder zur Schule kommt. Entschuldigungsschreiben drucken -

#### **Entschuldigungspraxis:**

Bitte beachten Sie, dass eine unterschriebene Entschuldigung bei jedem Fehlen spätestens am 3. Tag in der Schule vorgelegt werden muss. Die Abwesenheitsmeldung entbindet NICHT von der Entschuldigungspflicht. Beurlaubungen müssen VOR dem Fehltag schriftlich bei der Klassenleitung beantragt werden!

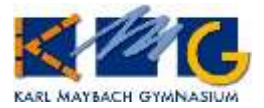

e) Hausaufgaben: In dieser Rubrik sehen Sie die zu erledigenden Hausaufgaben nach Fächern aufgelistet, sowie deren Fälligkeit.

| 10 | WebUntis<br>Karl Maybach Gymnastam | Heused | gibin   |            |                 |                                                                             |
|----|------------------------------------|--------|---------|------------|-----------------|-----------------------------------------------------------------------------|
| 88 | Heute                              |        | 01.10.2 | 022        | ф Vera          |                                                                             |
| Q  | Übersicht                          |        |         |            |                 |                                                                             |
|    | Mittellungen 0                     | Faiter | lines   | a Adjuntan | * Patry and and | а.<br>С                                                                     |
|    | Mein Stundenplan                   |        | 147     | -          | Dateerstag,     | 06.10.2022                                                                  |
| 뮤  | Abwetenheiten                      | 1      | - 20    | 1. James   | Heusenstatte    | Art S. p. No. S                                                             |
| R  | Hausaulgaben                       |        | -34     | 04.10.2022 | Freitag, 07.1   | 0.2022<br>(28 Bruchmelle ber Größer für 1 bis<br>4. beschlie bisnen Flatter |
| G  | Klassenbucheinträge                |        |         |            |                 | Gertachten Jahren                                                           |

**f)** Klassenbucheinträge: Liegen Tagebucheinträge vor (Verhaltens/Mitarbeitseinträge) werden diese hier gelistet.

| 98 | Heute               | ÷        | 01.10.2022 | +       | Monat 🔫                      |          |                              |                 |
|----|---------------------|----------|------------|---------|------------------------------|----------|------------------------------|-----------------|
| 6  | Übersicht           | Paraset. | Deter      | 241 244 | Sint                         | Berutari | Demostrative                 | Tanaprinariasa  |
|    | Mitteilungen 0      |          | DI.        | 12.05   | Kerl spielt im Unterricht em | 2        | Handlensteine                | Varhahanisimina |
| ġ, | Mein Stundenplan    | Karl     | 04.10.2022 | 14.497  | Handy                        | 11       | international sectors of the |                 |
| 鬲  | Abwesenheiten       | 1 Deman  | 1/         |         |                              |          |                              |                 |
| 6  | Hausaufgaben        |          |            |         |                              |          |                              |                 |
| 6  | Klassenbucheinträge |          |            |         |                              |          |                              |                 |

**g) Prüfungen:** In dieser Ansicht können anstehende Prüfungen wochen-/monatsweise angezeigt werden. Über "Berichte" kann eine Liste ausgedruckt werden.

| 88 | Heute               | ÷        | 01.10.202      | 2     | ÷        | Monat | •                                                             | Berichte -                                 |
|----|---------------------|----------|----------------|-------|----------|-------|---------------------------------------------------------------|--------------------------------------------|
| 1  | Übersicht           | Ficher   | Prüfungsart    | Gasee | Labranit | Reum  | Detum)Text                                                    | Note                                       |
|    | Mitteilungen 🕕      | Abgesc   | hiokeen        |       |          |       |                                                               |                                            |
| 世  | Mein Stundenplan    | E        | Test           | 6c    | Fri      | 1.360 | Dienstag, 04.10.2022 12:05<br>Text Unit 1 (bis Ende S. 182) + | i - <b>12:50</b><br>Irregular verbs p. 248 |
| 异  | Abwesenheiten       | Nech-K   | chi abgeschler | isen. |          |       | The second is a second second preserve on the second be       |                                            |
| ß  | Hausaufgaben        | E        | Test           | óc    | Fri      | 1,360 | Mittwoch, 19.10.2022 07:4                                     | 0 - 08:25                                  |
| [¢ | Klassenbucheinträge | ~        | - 14 M -       |       | E.       | 1.240 | Donnerstag, 20.10.2022 08                                     | :30 - 10:15                                |
| ē  | Prüfungen           | <i>w</i> | D/HL           | 00    | 5.4      | 1,400 | Text                                                          |                                            |

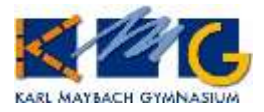

**h) KMG-Schuljahreskalender:** Über den Menüpunkt "KMG-Schuljahreskalender" gelangen Sie in einem neuen Browserfenster zum KMG-internen Kalender.

Die Termine können Sie sich wochen- und monatsweise oder als Liste anzeigen lassen.

| Kalender | i → Oktober-2022              | Monat Woche Liste + Termin    |
|----------|-------------------------------|-------------------------------|
|          |                               | Donnerstag   06. Oktober 2022 |
|          | Elternabend Kl. 9 -           | К2                            |
|          |                               | Montag   10. Oktober 2022     |
|          | Elternabend KI. 6 -           | 8                             |
|          |                               | Freitag   14. Oktober 2022    |
|          | Ende 1. Sitzung<br>Schülerrat |                               |

# Zugang über mobile Geräte:

Die kostenfreie App *"UntisMobile""* können Sie entweder über den *"*Google Play Store" oder den *"*Apple Store" auf das Handy laden.

Nach Installation zuerst die Schule suchen "Karl-Maybach-Gymnasium".

Mit den Zugangsdaten einloggen (siehe oben).

# Fragen und Problemlösungen:

Bei Fragen und Problemen wenden Sie sich ggf. per E-Mail an <u>untis@kmg-fn.de</u>. Bitte haben Sie Verständnis, dass wir Ihnen nicht immer umgehend antworten können. Wir kümmern uns selbstverständlich schnellstmöglich um Ihre Anliegen!

Sollten Sie Ihr Passwort vergessen haben, können Sie dies über die Funktion "Passwort vergessen" an Ihre hinterlegte Emailadresse senden lassen.